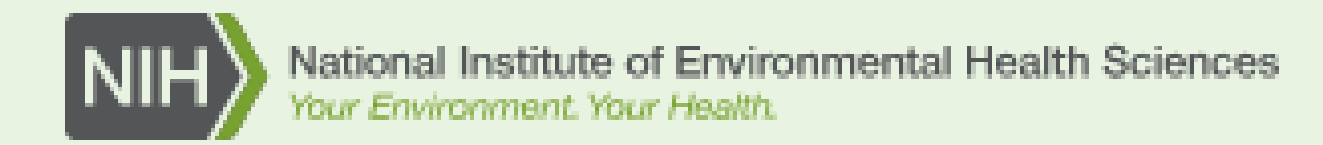

## NICHD COVID-19 Common Data Elements: NIEHS DR2 Resources Portal and REDCap Informational Guide

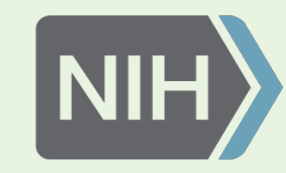

### Overview:

This informational guide will demonstrate:

- How to search the DR2 Resources Portal for the NICHD COVID-19 Common Data Elements;
- upload the NICHD COVID-19 CDEs from the Portal into REDCap;
- and import surveys from the REDCap Shared Library and outside sources into your NICHD COVID-19 CDE REDCap project

Basic knowledge of the features and functionality of REDCap is needed. To gain a better understanding of REDCap, <u>go to Project REDCap's video</u> <u>demonstrations</u>.

## Searching the DR2 Resources Portal for the NICHD COVID-19 CDEs:

- 1) Go to the DR2 Resources Portal homepage tools.niehs.nih.gov/dr2/
- 2) In the search bar, enter the key terms nichd, covid-19, and cde separated by commas
- 3) Click the **Search** button to see the Search Results page

#### Disaster Research Response (DR2) Resources Portal

A repository of data collection tools and related resources curated by the DR2 Program to empower human health research in response to disasters and public health emergencies.

#### Search the Portal

#### nichd, covid-19, cde

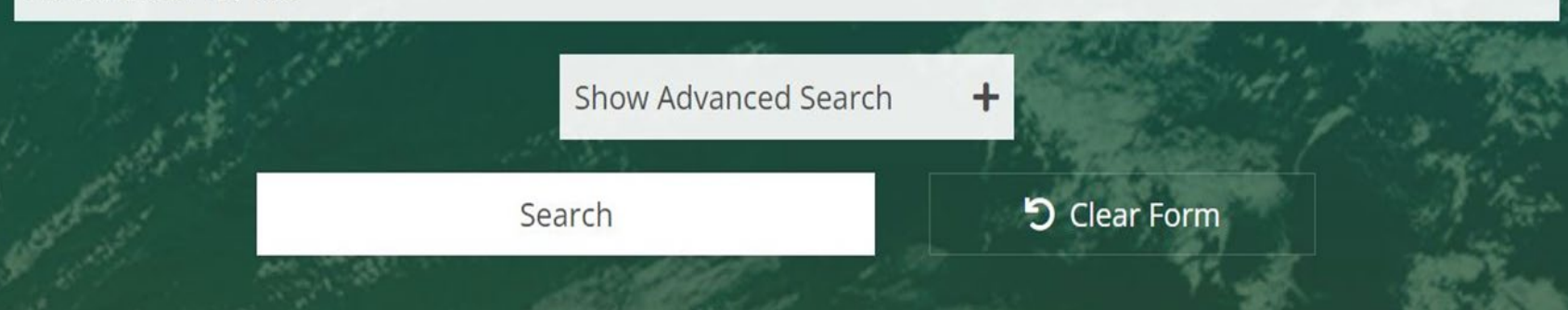

Science on the Scene

## How to search the portal using the Advanced Search filters:

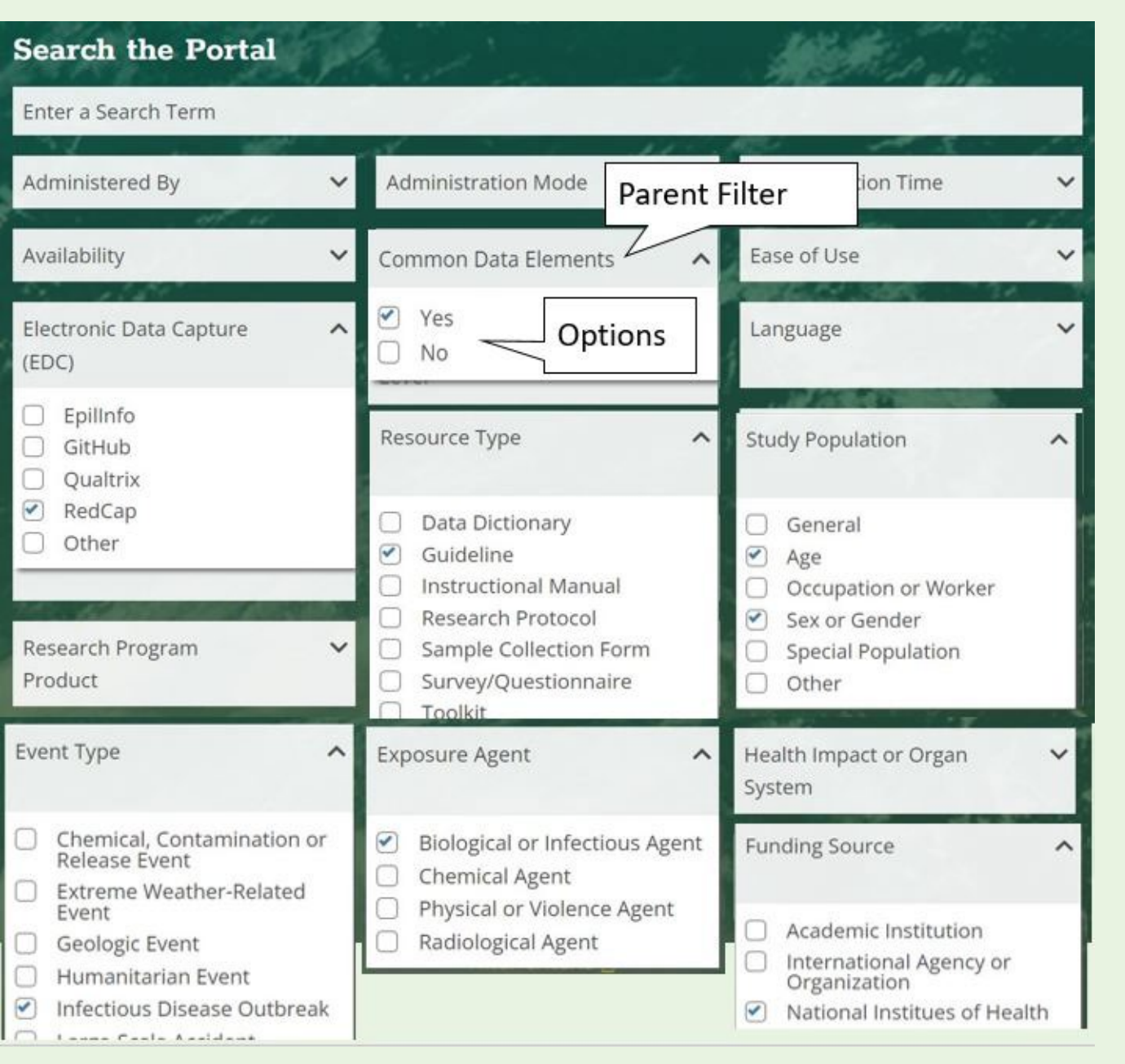

- 1) On the portal homepage, click to **Show Advanced Search** filters
- 2) Click the drop down arrow next to the parent filters and select the following options:
- <u>Common Data Elements</u>: Yes
- <u>Electronic Data Capture (EDC)</u>: RedCap
- <u>Resource Type</u>: Guideline
- <u>Study Population</u>: Age and Sex or Gender
- <u>Event Type</u>: Infectious Disease Outbreak
- <u>Exposure Agent</u>: **Biological or Infectious Agent**
- <u>Funding Source</u>: National Institutes of Health
- 3) Click the **Search** button located below the advanced search function.

## Search Results Page:

Once you've entered your search, either by entering key terms in the search bar or selecting filters on the Advanced Search, you will be directed to the Search Results page. From here you can sort through the results using the features below and narrow the search results down further using the Filter By panel on the left hand side of the webpage.

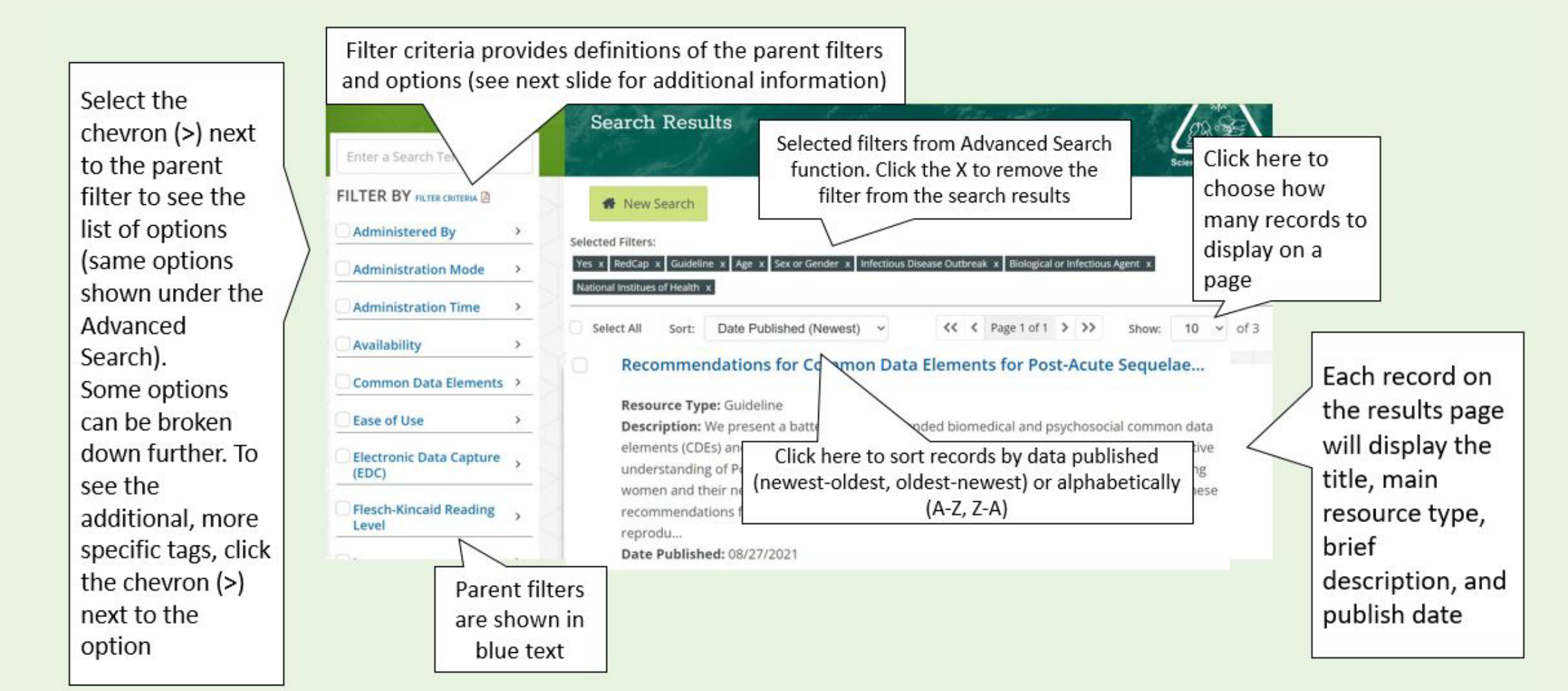

## Filter Criteria Guidance:

#### **RESOURCE DESCRIPTION**

Information used to identify and describe the basic features of a given Resource

Title: Title of the Resource. Do not begin the title with "A, An, or The."

Subtitle: Subtitle of the Resource. Do not include subtitles in the main title field.

**URL:** The main website/webpage where the Resource is located online. In some cases where the resource is hosted by NIEHS, this URL will be to a PDF. Related components of the Resource that are individual documents/tools are listed separately below.

**Description:** Other details that describe the study, major modules, study design, past use, IRB status, version history, or other unique information a user needs to know.

#### Resource Type: Main Resource type

- Consent Form: A component of the informed consent process that provides a written summary of the research project (including the study's purpose, research procedures, potential risks and benefits, etc.) and explains the individual's rights as a research participant.
- **Data Dictionary**: A list of each variable in a protocol and associated attributes such as variable names and unique identifiers
- **Guideline**: A checklist, flow diagram, or structured text developed using explicit methodology to guide authors in reporting a specific type of research
- Instruction Manual: A technical document that provides step by step instructions to complete a task

#### **Study Population**

Population for which a Resource was created or is appropriate for use with to collect data. This tag is NOT used to indicate the inclusion of a demographic question about a population contained in a Resource. If multiple populations are indicated or typically included in a study population, select all that apply. If no specific population is indicated, select General.

- General: Any population or no specific population indicated
- Age
  - Any Age: If other population types are indicated but age is not, select Any Age, along with any other options that apply. If no age or other specific population characteristics are indicated, select General only (leave Any Age blank).
  - Adult: Individual 18 years or older
    - Elderly/Older Adult: Individual 65 years or older
  - o Child: Individual under the age of 18
    - Infant: Child less than 1 year old
    - Adolescent/Teen: Individual between the ages of 10 and 18
- Occupation/Worker
  - Cleanup/Remediation Worker: Individual who is professionally trained to clean up disaster sites, debris or remediate waste and works in this field [e.g., fire, water, mold remediation contractors]
  - Essential Services Worker: Workers in sectors that provide essential goods and services, interconnectedness and operability, public safety, and security during a public health emergency or disaster [e.g., hospital janitorial staff, grocery/food

#### If you need help making sense of the Search Filters, go to the Filter Criteria document. This document provides

brief descriptions of the keyword tags used to curate individual resources within the repository. These descriptions are not formal definitions, but indicators of how tags are defined and used specifically for the purposes of the Portal. All of the tags used to curate a Resource, whether filters or descriptors, are listed in the Resource Details page for each search result.

| covid-19, pediatric              |     | Science on the Sci                                                                                                    |
|----------------------------------|-----|----------------------------------------------------------------------------------------------------|
| FILTER BY FILTER CRITERIA D      | >   | Selected Filters: Yes x RedCap x                                                                                                    |
| Administration Mode              | >   |                                                                                                    |
| Administration/Completi on Time  | , > | Select All Soft: Date Published (Newest)                                                                                                    |
| Availability                     | >   | Recommendations for Common Data Elements for COVID-19 Studies Promoting Data Harmonization to Accelerate COVID-19 Pediatric Research                                                            |
| Common Data Elements<br>Used     | ,   | Resource Type: Guideline                                                                                                    |
| Ease of Use                      | >   | elements (CDEs) and measures that, when combined across datasets, can improve our collective<br>understanding of COVID-19 in children. Penresentatives from multiple NIH Institutes and partner |
| Electronic Data Capture<br>(EDC) | >   | federal agencies in conjunction with intramural and extramural investigators developed these recommendations for use by any planned or upcoming COVID-19 study that includes children. We       |
| Flesch-Kincaid Reading           | ,   | Date Published: 07/08/2021                                                                                                    |

#### Recommendations for Common Data Elements for COVID-19 Studies Including Pediatric Participants

https://www.piehs.pib.gov/research/programs/disaster/database/promoting

Promoting Data Harmonization to Accelerate COVID-19 Pediatric Research

IIDI ·

# How to find the data dictionary in the record:

- 1) Select the record of interest on the Search Results page
- 2) Locate the Data Dictionary CSV file within the record \*If the data dictionary is not the main resource, go to the <u>Related Resources</u> section by scrolling to the bottom of the page or clicking 'See list of available resources' shown in the red box below
- 3) Select the Data Dictionary CSV file to download
- 4) Once downloaded, save the file on your computer
   \*Make sure to save it in CSV comma delimited format

| <b>11</b>          | data harmonization to accelerate covid                           | Related Resources                                                                                                    |                             |                                                                        |
|--------------------|------------------------------------------------------------------|----------------------------------------------------------------------------------------------------|-----------------------------|------------------------------------------------------------------------|
| Resource Type:     | Guideline                                                        | Data Dictionary<br>COVID-19 Pediatric Research Data Dictionary CSV 🖪                                                                             | File name:<br>Save as type: | NICHD Pediatric COVID-19 CDEs Data Dictionary<br>CSV (Comma delimited) |
| Related Resources: | See list of available resources                                  | COVID-19 Pediatric Research Data Dictionary PDF                                                                                                  |                             |                                                                        |
| Source:            | Eunice Kennedy Shriver National Institute<br>Development (NICHD) | COVID-19 Pediatric Research Data Dictionary XML M<br>Survey/Questionnaire<br>COVID-19 Pediatric Biomedical Recommended Measures REDCap Version B |                             |                                                                        |
| Contact:           | Robert Tamburro 🗹                                                | · · · · · · · · · · · · · · · · · · ·                                                                                                    |                             |                                                                        |
| Availability:      | Publicly Available, No Cost                                      | Contact Us   Criteria Document                                                                                                    | ns   Help                   |                                                                        |

## How to upload the data dictionary into your REDCap Project:

- 1) Login to your REDCap account and select your project or create a new project
- 2) Select **Dictionary** under **Project Home and Design**
- Choose the data dictionary .csv file you previously downloaded and saved from the DR2 Resources Portal
- 4) Upload the file

| REDCap                                                                                                    | Project Nar                                      | ne PID 310                                   |                                                          |                                  |            |                       |                             |                                             |
|----------------------------------------------------------------------------------------------------|--------------------------------------------------|----------------------------------------------|----------------------------------------------------------|----------------------------------|------------|-----------------------|-----------------------------|---------------------------------------------|
| Logged in as   Log out My Projects REDCap Mescenger                                                            | A Project Home                                   | 泾 Project Setup                              | C Online Designer                                        | Data Dio                         | tionar     | / E Code              | book                        |                                             |
| oject Home and Design                                                                                          |                                                  |                                              |                                                          | Create snap                      | oshot of i | nstruments            |                             | use this page                               |
| Project Home · 注 Project Setup Designer Dictionary = Codebook Project status: Development                      | The Online Designer wi<br>browser. NOTE: While i | ill allow you to make<br>n development statu | project modifications to<br>ıs, all field changes will t | fields and dat<br>ake effect imm | a collec   | tion instrum          | ents very easily usir<br>e. | ng only your web                            |
| ta Collection                                                                                                  | Data Collection I                                | nstruments                                   |                                                          |                                  |            |                       |                             |                                             |
| 3 Survey Distribution Tools - Get a public survey link or build a participant list for<br>inviting respondents | Add new instrument                               | :<br>rument from scratch                     |                                                          |                                  | Survey     | options:<br>vey Queue | P Survey Login              | Automated Survey Invitation optio           |
| Record Status Dashboard<br>- View data collection status of all records                                        | Import a new inst                                | rument from the offic                        | ial <u>REDCap Shared Library</u>                         | ?                                | 🗗 Sur      | vey Notificatio       | ns                          | C <sup>4</sup> Re-evaluate Auto Invitations |
| Add / Edit Records - Create new records or edit/view existing ones                                             |                                                  |                                              | r projectruser or <u>externar</u>                        |                                  | View       | Enabled as            |                             |                                             |
| how data collection instruments                                                                                | Instrument nam                                   | e                                            |                                                          | Fields                           | PDF        | survey                | Instrument actions          | Survey-related options                      |

#### Steps for making project changes:

- 1.) Download the current Data Dictionary 🛛 Also download with other delimiters: Tab, Semicolon (;)
- 2.) Edit the Data Dictionary (see the Help & FAQ for help)
- 3.) Upload the Data Dictionary using the form below
- 4.) The changes will be made to the project after the Data Dictionary has been checked for errors

| Upload your Data Dictionary file (CSV file format only)            |                            |
|--------------------------------------------------------------------|----------------------------|
| Format for min/max validation values for date and datetime fields: | MM/DD/YYYY or YYYY-MM-DD V |
| Choose the delimiter for the uploaded file: Comma (,) 🗸            |                            |
| Choose File No file chosen                                         |                            |
| Upload File                                                        |                            |
|                                                                    |                            |

#### How to upload the data dictionary into your REDCap Project:

5) Review any warnings or errors that may exist in the file and make adjustments as instructed \*REDCap will notify you of any warnings and specify which fields have errors

## 6) Once you have the green light, **commit changes**

 You will then be prompted to return to the Online Designer

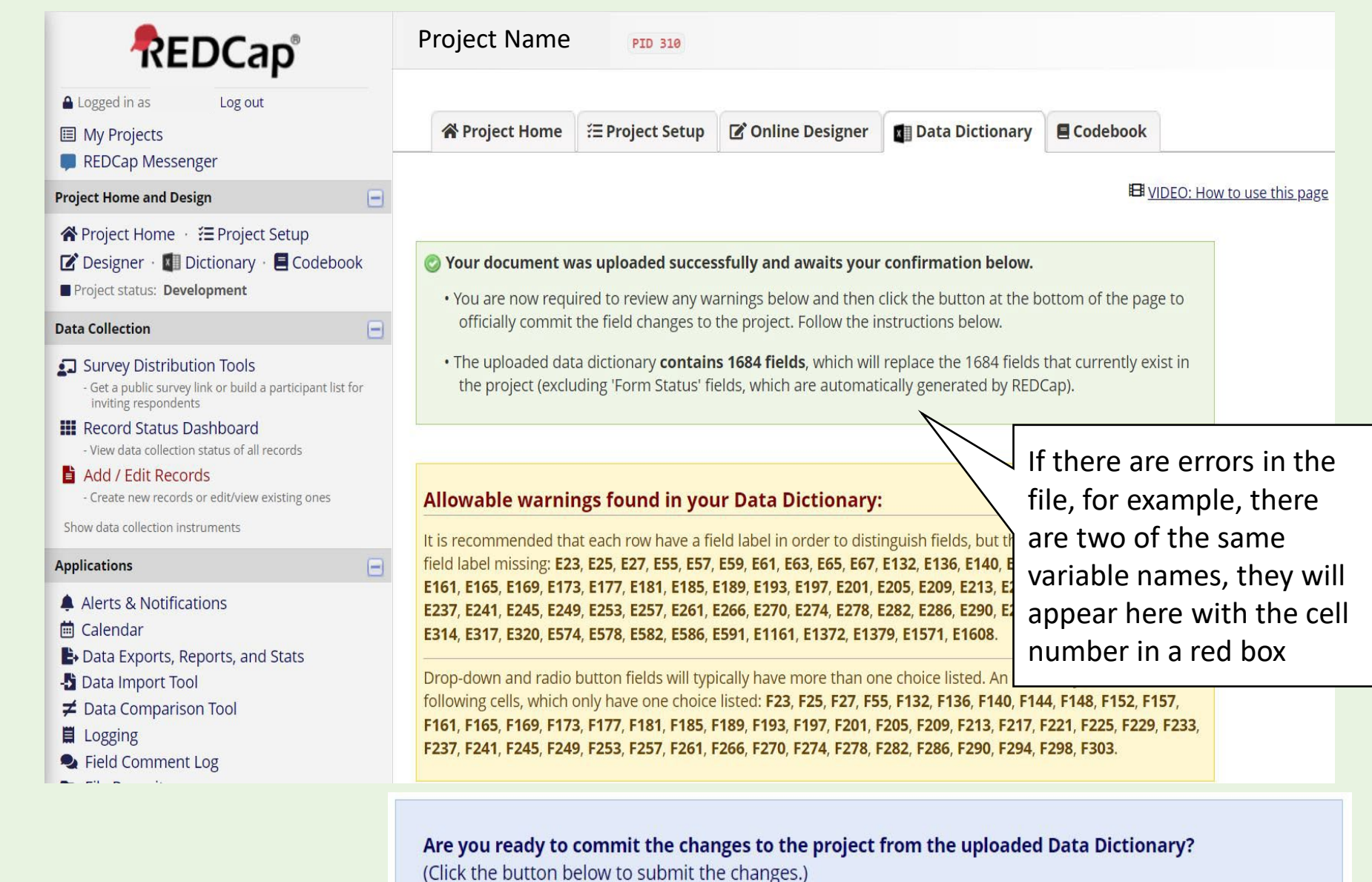

Commit Changes Cancel

#### How to upload the data dictionary into your REDCap Project:

| 13) | Review the<br>instruments in<br><b>Online</b><br><b>Designer</b> | Logged in as akessel   Log out     My Projects     REDCap Messenger  Project Home and Design     Project Home · 注 Project Setup     Designer ·                                                                                                    | ☆ Project Home 	☐ Project Setup 	C Online Designer                                                                                                    | n Dictionary<br>snapshot of instru<br>ot: 03/07/2022 11:06<br>data collection<br>immediately in t | Codeb<br>Iments<br>iam ?<br>instrume<br>real time.                                                                                                    | nts very easily       | <u>w to use this page</u><br>/ using only your web |                   |                                                                 |
|-----|------------------------------------------------------------------|----------------------------------------------------------------------------------------------------|----------------------------------------------------------------------------------------------------|---------------------------------------------------------------------------------------------------|----------------------------------------------------------------------------------------------------|-----------------------|----------------------------------------------------|-------------------|-----------------------------------------------------------------|
|     |                                                                  | Data Collection                                                                                                    | Data Collection Instruments                                                                                                    |                                                                                                   |                                                                                                    |                       |                                                    |                   |                                                                 |
| 14) | Make revisions to instruments                                    | <ul> <li>Survey Distribution Tools         <ul> <li>Get a public survey link or build a participant list for inviting respondents</li> </ul> </li> <li>Record Status Dashboard         <ul> <li>View data collection status of all records</li> <li>Add / Edit Records                 <ul> <li>Create new records or edit/view existing ones</li> </ul> </li> </ul> </li> </ul> | Add new instrument:<br>• Create a new instrument from scratch<br>Import a new instrument from the official <u>REDCap Shared Library</u><br>• Upload instrument ZIP file from another project/user or <u>external library</u> | ?<br>ibraries ?                                                                                   | Survey of Item Survey of Survey of S | options:<br>vey Queue | P Survey Login                                     | Automated Surve   | y Invitation options:<br>nload Auto Invitations  to Invitations |
|     | within REDCap                                                    | Show data collection instruments                                                                                                    | Instrument name                                                                                                    | Fields                                                                                            | View<br>PDF                                                                                                    | Enabled as survey     | Instrument actions                                 | Survey-related op | otions                                                          |
|     | to fit the needs                                                 | Applications                                                                                                    | Biomedical Recommended Measures                                                                                                    | 3                                                                                                 |                                                                                                    | Enable                | Choose action 🤝                                    |                   |                                                                 |
|     | of your project                                                  | Alerts & Notifications                                                                                                    | Baseline Child Health                                                                                                    | 45                                                                                                | ß                                                                                                    | Enable                | Choose action 🤝                                    |                   |                                                                 |
|     | or your project                                                  | Data Exports, Reports, and Stats     Data Import Tool                                                                                                    | Manifestations Clinical                                                                                                    | 254                                                                                               | A                                                                                                    | Enable                | Choose action 😒                                    |                   |                                                                 |
|     |                                                                  | <ul> <li>✓ Data Comparison Tool</li> </ul>                                                                                                    | Manifestations Laboratory                                                                                                    | 206                                                                                               |                                                                                                    | Enable                | Choose action 🔝                                    |                   |                                                                 |
|     |                                                                  | <ul> <li>Logging</li> <li>Field Comment Log</li> </ul>                                                                                                    | Manifestations Cardiopulmonary Diagnostic Assessme                                                                                                    | 28                                                                                                |                                                                                                    | Enable                | Choose action 🗢                                    |                   |                                                                 |
|     |                                                                  | <ul> <li>File Repository</li> <li>User Rights and Standard DAGs</li> </ul>                                                                                                    | Manifestations Imaging                                                                                                    | 31                                                                                                | ß                                                                                                    | Enable                | Choose action 🤝                                    |                   |                                                                 |
|     |                                                                  |                                                                                                    | Diagnosis                                                                                                    | 28                                                                                                | A                                                                                                    | Enable                | Choose action 🗢                                    |                   |                                                                 |
|     |                                                                  |                                                                                                    | Treatment                                                                                                    | 176                                                                                               | ß                                                                                                    | Enable                | Choose action 🤝                                    |                   |                                                                 |
|     |                                                                  |                                                                                                    | Outcomes                                                                                                    | 7                                                                                                 |                                                                                                    | Enable                | Choose action 🗢                                    |                   |                                                                 |
|     |                                                                  |                                                                                                    | Psychosocial Recommended Measures                                                                                                    | 1                                                                                                 | ß                                                                                                    | Enable                | Choose action 🤝                                    |                   |                                                                 |
|     |                                                                  |                                                                                                    | Social Determinants Of Health                                                                                                    | 74                                                                                                |                                                                                                    | Enable                | Choose action 🤝                                    |                   |                                                                 |
|     |                                                                  |                                                                                                    | Educational Factors                                                                                                    | 77                                                                                                |                                                                                                    | Enable                | Choose action 🔝                                    |                   |                                                                 |
|     |                                                                  |                                                                                                    | Community Family And Peer Factors                                                                                                    | 75                                                                                                |                                                                                                    | Enable                | Choose action 🤝                                    |                   |                                                                 |

Importing surveys into your REDCap Project through the REDCap Shared Library:

- 1) Upload the NICHD COVID-19 CDEs into REDCap using the steps in slides 8-10
- 2) In your REDCap project in **Online Designer**, select **Import a new instrument from the official REDCap Shared Library**
- 3) Search the REDCap Shared Library using keywords

\*If looking for a specific survey, you may need the <u>exact</u> name of how it appears in the REDCap Shared Library

4) Select the instrument you'd like to import

#### **REDCap Shared Library**

The REDCap Shared Library is a repository for REDCap data collection instruments and forms that can be downloaded and used by researchers at REDCap partner institutions. Curated instruments highlighted with a star **★** have been approved for inclusion by the REDCap Library Oversight Committee (REDLOC) after review for research relevance, accuracy in function and coding (see guidelines), and copyright issues. Other instruments and forms are shared by individuals or groups from consortium institutions on "as-is" basis.

You may search below for any available data collection instruments. If you got to this site directly, you will be able to view the shared instruments as they would appear in REDCap or view a PDF version that can be downloaded and/or printed. Otherwise, if you arrived here from the REDCap application, you will have the additional option of importing the form directly into REDCap. If you wish, you may <u>download a list of all library instruments</u> in Excel/CSV format. If you download and utilize an instrument from the REDCap Shared Library, please <u>cite the RSL manuscript</u>. If you have questions or are experiencing issues, please contact <u>redcap@vumc.org</u>.

| Logged in as <b>Audrey Kessel</b> (NIEHS) | Shared Library       |
|-------------------------------------------|----------------------|
|                                           | Search               |
| Search options:                           | Library Metrics      |
|                                           | My Activity          |
| Language: - All -                         | Institution Activity |
| Minimum downloads: 0                      | Consortium Activity  |
| Recent additions: show all V              |                      |
| Curated by REDLOC2 show all               |                      |
|                                           | Language: -All       |

#### << 1 **2** 3 >>

| Fou | ind 52 results matching your search                                                                                                    | Didn't find what you were looking for? Suggest a validated instrume | nt for library inclusion |
|-----|----------------------------------------------------------------------------------------------------|---------------------------------------------------------------------|--------------------------|
|     | Title                                                                                                    |                                                                     | Downloads                |
| >   | All of Us Research Program COVID-19 COPE Survey - July 2020                                                                                                    | v3 ★                                                                | 227                      |
| ۲   | All of Us Research Program COVID-19 COPE Survey - May 2020                                                                                                    | (v1) ★                                                              | 31                       |
| >   | All of Us Research Program COVID-19 COPE Survey - July 2020                                                                                                    | v3 Spanish ★                                                        | 28                       |
| ۲   | All of Us Research Program COVID-19 COPE Survey - May 2020                                                                                                    | (v1) Spanish ★                                                      | 2                        |
| ۲   | Pediatric COVID-19 Inpatient Survey - Part 2, Patient Discharge                                                                                                    |                                                                     | 6                        |
| ≻   | Pediatric COVID-19 Inpatient Survey - Part 1, Patient Admission                                                                                                    |                                                                     | 21                       |
| >   | Pediatric COVID-19 Inpatient Survey - Part 0, Start Survey                                                                                                    |                                                                     | 16                       |
| >   | DIA_CDM_Survey_Aug2020                                                                                                    |                                                                     | 2                        |
| >   | Spanish Food Delivery Follow-Up 2                                                                                                    |                                                                     | 5                        |
| ≻   | Pediatric Immunological Multisystemic Syndrome (PIMS) / Multisystemic Syndrome (PIMS) / Multis | stem Inflammatory Syndrome in Children (MIS-C) Survey               | 11                       |

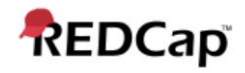

| ۷ | Pediatric Immunolog                                                     | jical Multisystemic Syndrome (PIMS) / Multisystem Inf                                                                                                    | flammatory Syndrome in Children (MIS-                                                                                                    | C) Survey 12                                                                                                    | Importi                                                              |
|---|-------------------------------------------------------------------------|----------------------------------------------------------------------------------------------------|----------------------------------------------------------------------------------------------------|----------------------------------------------------------------------------------------------------|----------------------------------------------------------------------|
|   | Details:<br>Contact:<br>Contact email:<br>Submitted by:<br>Description: | Jakob Armann<br>covid19-survey@uniklinikum-dresden.de<br>Natalie Diffloth<br>The goal of this survey is to prospectively record th<br>patients who fulfill the case criteria for Pediatric Inf<br>Syndrome (PIMS) - also known as MIS-C (Multisys<br>in Children). Although the clinical presentation vari<br>"inflammatory diseases" such as Kawasaki Syndro<br>syndrome. Links between this syndrome and SAR<br>researched. We have based our case definition up<br>- CDC (https://emergency.cdc.gov/han/2020/han00<br>(https://www.who.int/publications-detail/multisyster<br>children-and-adolescents-with-covid-19) - RCPCH<br>(https://www.rcpch.ac.uk/sites/default/files/2020-05<br>multisystem-%20inflammatory%20syndrome-2020 | he disease course of all<br>flammatory Multisystem<br>stem Inflammatory Syndrome<br>ies, it resembles known<br>ome or macrophage activation<br>S-CoV-2 are being<br>bon descriptions provided by:<br>0432.asp) - WHO<br>m-inflammatory-syndrome-in-<br>5/COVID-19-Paediatric-<br>10501.pdf) Our survey has | View as web page          View as PDF         NOTE: PDFs of non-English instruments may not render correctly here, but will render correctly in REDCap projects.         Import into my REDCap project | REDCap                                                               |
|   |                                                                         | employed in order for the survey to function as o<br>hope is that analyses of data collected will allow                                                                                                    | Importing instrum                                                                                                    | nent from the REDC                                                                                                    | Cap Shared Library                                                   |
|   |                                                                         | rapidly respond to the circumstances of the COV<br>are informed by data and are patient-appropriate<br>originally was created in German and developed<br>survey team has translated its resources into En                                                                                                    | You have chosen to load a data of name for your instrument and cl                                                                                                    | collection instrument from the REDC<br>lick the Add button to complete the                                                                                                    | Cap Shared Library. Please provide a import process, after which the |

institute/kik/forschung/paediatrische-infektiologie

instrument will be added to this REDCap project. easily may be adapted for used by research orga speaking countries. Information about the origina NOTE: This data collection instrument has been previously downloaded from the REDCap Shared found online at https://dgpi.de/pims-survey-anleit Library. Proceeding with this process will result in a new duplicate copy being downloaded from the coordinated by the University Children's Hospital library and added as a new instrument in the project. (https://www.uniklinikum-dresden.de/de/das-klini

Add the imported instrument with the name Pediatric Immunological Multisystemic Syndro

If you do NOT wish to import the instrument, you may return back to the REDCap Shared Library.

Cancel

Importing surveys into your **REDCap Project through the REDCap Shared Library:** 

> 4) Once you've chosen a survey to import, select Import into my REDCap project

5) Rename the survey or keep as is, then select Add

# Importing surveys into your REDCap Project through the REDCap Shared Library:

| ogged in as <b>akessel</b>   Log out                                                                |                                                                         |                                                | 7                                                                      |                                                           |                                       |                                      |                      |                             |                       |
|----------------------------------------------------------------------------------------------------|-------------------------------------------------------------------------|------------------------------------------------|------------------------------------------------------------------------|-----------------------------------------------------------|---------------------------------------|--------------------------------------|----------------------|-----------------------------|-----------------------|
| My Projects                                                                                         | A Project Home                                                          | ≅ Project Setup                                | Online Designer                                                        | Data Dict                                                 | ionary                                | Code                                 | book                 |                             |                       |
| REDCap Messenger                                                                                    |                                                                         |                                                |                                                                        | Create snaps                                              | hot of ins                            | truments                             | <b>UIDEO:</b> How to | o use this page             |                       |
| Project Home · ﷺ Project Setup<br>Designer · 🕼 Dictionary · 🛢 Codebook<br>oject status: Development | The Online Designer wi<br>browser. NOTE: While ir                       | l allow you to make<br>n development statu     | project modifications to<br>s, all field changes will t                | Last snapshot: 03/0<br>fields and data<br>ake effect imme | o7/2022 11<br>collectio<br>ediately i | :06am ?<br>on instrum<br>n real time | ents very easily us  | ing only your web           |                       |
| Collection 📃                                                                                        | Data Collection I                                                       | nstruments                                     |                                                                        |                                                           |                                       |                                      |                      |                             |                       |
| Survey Distribution Tools                                                                           | Add new instrument:                                                     |                                                |                                                                        | S                                                         | urvey op                              | tions:                               |                      | Automated Survey Invita     | tion o                |
| inviting respondents                                                                                | • Create a new instr                                                    | ument from scratch                             |                                                                        | _                                                         | I≣ Surve                              | y Queue                              | P Survey Login       | Upload or download Aut      | to <mark>Invit</mark> |
| Record Status Dashboard<br>View data collection status of all records<br>Add / Edit Records         | <ul> <li>Import a new instruction</li> <li>Upload instrument</li> </ul> | ument from the offic<br>t ZIP file from anothe | ial <u>REDCap Shared Librar</u> y<br>r project/user or <u>external</u> | ibraries ?                                                | Surve                                 | y Notificatio                        | ns                   | C Re-evaluate Auto Invitati | ons                   |
| Create new records or edit/view existing ones                                                       | Instrument name                                                         |                                                |                                                                        | Fields                                                    | View E<br>PDF                         | nabled as<br>survey                  | Instrument action    | s Survey-related options    |                       |
| cations                                                                                             | Wellbeing Fac                                                           | tors                                           |                                                                        |                                                           | 3                                     | 5 🔀                                  | Enable               | Choose action 🤝             |                       |
| Vorte & Notifications                                                                               | Covid19 Attitu                                                          | des Behaviors Ar                               | nd Experiences                                                         |                                                           | 1                                     | 2 🗳                                  | Enable               | Choose action 🗢             |                       |
| Calendar                                                                                            | Covid19 Stress                                                          | And Worry                                      |                                                                        |                                                           | 2                                     | 1 🚺                                  | Enable               | Choose action 🗢             |                       |
| Data Exports, Reports, and Stats                                                                    | Health Related                                                          | d Behaviors                                    |                                                                        |                                                           | 3                                     | 5 🚺                                  | Enable               | Choose action 🗢             |                       |
| Data Comparison Tool                                                                                | Mental And B                                                            | ehavioral Health                               |                                                                        |                                                           | 47                                    | 73 🚺                                 | Enable               | Choose action 🗢             |                       |
| Logging                                                                                             | Health Care                                                             |                                                |                                                                        |                                                           | 1                                     | 4 🗳                                  | Enable               | Choose action 🗢             |                       |
| File Repository                                                                                     | Demographic                                                             | 5                                              |                                                                        |                                                           | 1                                     | 6 🔀                                  | Enable               | Choose action 🗢             |                       |
| User Rights and 🏝 DAGs                                                                              | Disability Fund                                                         | tional Status                                  |                                                                        |                                                           | 6                                     | 3 🚺                                  | Enable               | Choose action 🗢             |                       |
|                                                                                                    | Baseline Child                                                          | Health 2                                       |                                                                        |                                                           | 5                                     | 5 🖪                                  | Enable               | Choose action 🤝             |                       |
|                                                                                                    | Pediatric Imm<br>Multisystem li                                         | unological Multis<br>nflammatory Synd          | ystemic Syndrome (l<br>drome in Children (N                            | PIMS) /<br>IIS-C) Survey                                  | 59                                    | 93 🚨                                 | Enable               | Choose action 🗢             |                       |

Proje

Data

....

Appl

- 6) Return to **Online Designer.** The imported survey will be shown in the list of instruments below the NICHD COVID-19 CDE instruments
- Make revisions within REDCap to fit the needs of your project
- 8) Repeat steps 1-7 if you'd like to import additional surveys into your RedCap project

The next few slides demonstrate how to import specific questions or an entire survey into your REDCap project from an outside source (not located in the REDCap Shared Library). You will need the .csv data dictionary file of the survey(s) you are adopting questions from <u>and</u> the .csv data dictionary file of the NICHD COVID-19 CDEs.

For this example, the DR2 Resources Portal was searched for <u>Long COVID</u> <u>tools</u> with <u>RedCap capabilities</u> using the search bar and Advanced Search filters.

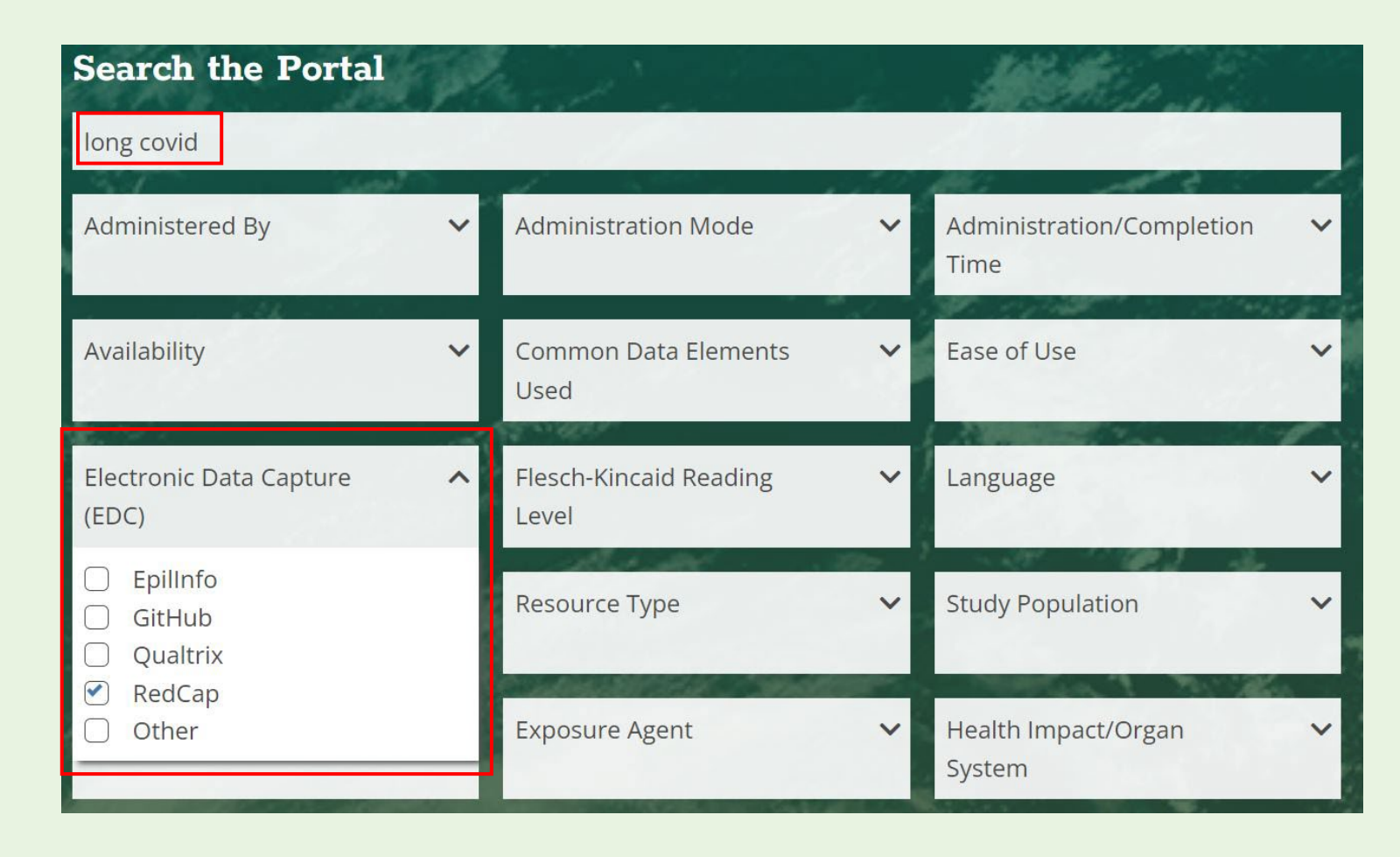

| State Art                            | Search Results                                                                                                    |
|--------------------------------------|----------------------------------------------------------------------------------------------------|
| long covid                           | Science on the Scene                                                                                                    |
| ILTER BY FILTER CRITERIA 🖄           | A New Search                                                                                                    |
| Administered By                      | Selected Filters: RedCap x                                                                                                    |
| Administration Mode >                | Select All Sort: Date Published (Newest) × << < Page 1 of 1 > >> Show: 10 × of 4                                                                                                    |
| Administration/Completi ,<br>on Time |                                                                                                    |
| Availability >                       | Johns Hopkins COVID Long Study                                                                                                    |
| Common Data Elements ,<br>Used       | <b>Resource Type:</b> Survey/Questionnaire<br><b>Description:</b> Research scientists from the Johns Hopkins Bloomberg School of Public Health want to<br>learn more about people's experience with COVID-19 and the implications of Long COVID/PASC. This |
| Ease of Use >                        | baseline survey consists of 9 sections, with questions related to testing, symptoms, treatments and medications, comorbidities, and mental health                                                                                                    |
| Electronic Data Capture              | Date Published: 01/25/2022                                                                                                    |

- Download the data dictionary .csv file(s) from the outside source(s); in this case the DR2 Resources Portal
- Open the following data dictionary .csv files:
  - survey(s) you'd like to adopt questions from
  - NICHD COVID-19 CDEs

| Related Resources                                                           |   |
|-----------------------------------------------------------------------------|---|
| Data Dictionary John Hopkins COVID Long Data Dictionary CSV                 |   |
| Survey/Questionnaire<br>Testing & Symptoms Form 🖻                           |   |
| Contact Us   Criteria Document 🖻   <b>DR2 Progra</b><br>Join DR2 Email List | m |

| 🖬 🕤 🗘 - 🖏 - 💩 - =                                                                                                    | 0 - 17                                                                                                    | ー ウェー 🌯 - 💁 - ፣ 👘 NICHD COVID-19 CDE Pediatric Data Dictionary - Excel                                                                                                    |
|----------------------------------------------------------------------------------------------------|----------------------------------------------------------------------------------------------------|----------------------------------------------------------------------------------------------------|
| File Harre Insert Data Invert Farmulae Data Paview View Davidance Archat O Tellmenter Archate                                                                                                    | Vossel Auders O. Sha                                                                                                    | File Home Insert Page Layout Formulas Data Review View Developer Acrobat 🖓 Tell me what you want to do                                                                                     |
| $\begin{array}{c c c c c c c c c c c c c c c c c c c $                                                                                                    | Kessel, Audrey       >       Sna         Image: Solution of the second second se | As Cut       Calibri • 11 • A A       = = • > · · · · · · · · · · · · · · · · · ·                                                                                                    |
| Clipboard Iv Font Iv Alignment Iv Number Iv Styles                                                                                                    | Cells Editing                                                                                                    | A2540 $\cdot$ i $\times \checkmark f_x$ currhealthts                                                                                                    |
| $\frac{1}{73}$ · $\therefore$ $\frac{1}{7}$ currhealthts                                                                                                    | Notice this field note.                                                                                                    |                                                                                                    |
|                                                                                                    | Check the file to make sure                                                                                                    |                                                                                                    |
| A B C D E F G H I J K L I                                                                                                    |                                                                                                    | 2532 blanxdtaxevaluation of covid19 long term outcomes base d44ftextDate Baseline Anxiety Form Completed.date mdvy @TODAY @HIDDEN                                                          |
| i6 antirests evaluation of covid radio What wer 1, Positive, I have COVID-19 antibodies   2, Negative, I do not h [antibts] = y                                                                                                    | you didn't leave out any 🛛 🦳                                                                                                    | 2533 employdr only one i school or home · 2020)                                                                                                    |
| i7 antibodyt:evaluation_of_covid:descriptiv< <div class="rich-text-field-label"><table [employdm[11]]="1" style="border-collapse: collapse; \[antibts] = y&lt;/td&gt;&lt;td&gt;immentent dete (fieldel&lt;/td&gt;&lt;td&gt;2534 employspi school or home:" td="" y<=""></table></div>                                                                                                    |                                                                                                    |                                                                                                    |
| 8 antimonts evaluation_of_covid radio In which n1, January   2, February   3, March   4, April   5, May   6, June [antibts] = y                                                                                                    | Important data/ fields!                                                                                                    | 2535 occupation select ""C Health ca Health ca Nursing h Teacher (Fire/Polic Military   Transport train light rail uber etc.)   8 Hotel                                                    |
| 9 antidayts evaluation_of_covid dropdowr On which 0, 1   1, 2   2, 3   3, 4 autocomplete [antibts] = y                                                                                                    |                                                                                                    | 2536 occspecdmevaluation_of_covid19_long_term_outcomes_base_7f12textPlease specify other primary occupation:[occupationdm] = '13'y                                                         |
| 0 antiyearts evaluation_of_covid radio In which y 1, 2020   2, 2021   3, 2022   97, Don't know   98, Refuse to ans([antibts] = y                                                                                                    |                                                                                                    | 2537 incomedm Monthly i 999   2 Monthly i 250; Yearl 000 to \$14999   3 Monthly i 251 to \$2 082; Yearl 000 to \$24999   4 Monthly i 083 to                                                |
| 1 cotreatts evaluation_of_covid radio Have you 1, Yes   0, No   97, Don't know   98, Refuse to answer y                                                                                                    |                                                                                                    | 2538         dependen how man 1   1         2   2         3   3         4   4         5   5         6   6         7   7         8   8         9   9         10 or mor Refuse to answer     |
| 2 cotxspects evaluation_of_covid_text Which COVID-19 treatment trials have you participated in? [cotreatts]y                                                                                                    | н                                                                                                    | 2539 notesevaluation_of_covid19_long_term_outcomes_base_7f12notesIs there anything else about your experience with COVID-19 you would like                                                 |
| 3 currhealth evaluation <h6><stro (not="" 1-10%="" 11-25%="" 2,="" <div="" before="" class="1," covid-19="" dropdown="" health="" of="" recovered)="" td="" y<=""  =""><td>LH</td><td>2540 currhealth evaluation <h6><stro (not="" 1-10%="" 11-25%="" 2,="" before="" cdiv="" class="1," covid-19="" dropdown="" health="" of="" recovered)="" td="" y<=""  =""></stro></h6></td></stro></h6> | LH                                                                                                    | 2540 currhealth evaluation <h6><stro (not="" 1-10%="" 11-25%="" 2,="" before="" cdiv="" class="1," covid-19="" dropdown="" health="" of="" recovered)="" td="" y<=""  =""></stro></h6>     |
| 4 sym1mon evaluation_of_covid checkbox <div class="1," fever="">100.4<sup>o</sup>F or &gt;38<sup>o</sup>C   2, Fever but do no y</div>                                                                                                    | @HIDECHOICE = '27'                                                                                                    | 2541 sym1mon evaluation_of_covid: checkbox <div class="1," fever="">100.4<sup>o</sup>For &gt;38<sup>o</sup>C   2, Fever but do no y</div>                                                  |
| /5 fvhighactivevaluation_of_covid radio <pre><div 2,="" [sym1mor="" activities.="" but="" class="1," could="" do="" had="" i="" normal="" pre="" still="" symptom="" t="" the="" y<=""  =""></div></pre>                                                                                                    |                                                                                                    | 2542 [thighacthevaluation_of_covid radio <div 1="" 2,="" [sym1mory<="" activities.="" but="" class="1,1" could="" do="" had="" i="" normal="" still="" symptom="" td="" the=""  =""></div> |
| 76     fvhgcleart evaluation_of_covid radio <div 0,="" 98,="" answer<="" class="1," no="" refuse="" td="" to="" yes=""  ="">     [sym1mory</div>                                                                                                    |                                                                                                    | 2543 tytgcleart evaluation_of_covid radio < div class-1, Yes   0, No   98, Keruse to answer [symImory                                                                                      |
| 7 fvnothern evaluation_of_covid radio Did the fe 1, I had the symptom but I could still do normal activities.   2, T [sym1mor y                                                                                                    |                                                                                                    | 2544 [VNotherm evaluation_or_covid_radio] Uld the fei 1, i had the symptom but i could still do normal activities. [ 2, i [sym1mory                                                        |
| '8         fvnocleart evaluation_of_covid radio         Has the fe 1, Yes   0, No   98, Refuse to answer         [sym1mor y                                                                                                    |                                                                                                    | 2545 Infocient evaluation_of_covid radio mas the let 1, tes 10, No 196, Refuse to answer [symTmory]                                                                                        |
| 9 coughactivevaluation_of_covid radio Did the ne 1, I had the symptom but I could still do normal activities.   2, T [sym1mor y                                                                                                    |                                                                                                    | 2546 coughacter evaluation_of_covid radio Did the he_l, had the symptom but i courd suit do normal activities, i 2, i [sym1mory 2547 courd activities]                                     |
| 0 cgclearts evaluation_of_covid radio Has the ne 1, Yes   0, No   98, Refuse to answer [sym1mor y                                                                                                    |                                                                                                    | 254/ bguearis evaluation_of_covid_radio has the net_res_10, No 196, herese to answer                                                                                                    |
| throatactivevaluation_of_covid radio Did the so 1, I had the symptom but I could still do normal activities.   2, T [sym1mory                                                                                                    |                                                                                                    | 2500 threast evaluation of could radio but tess 1, had the symptom but reads and to normal activities, 12, 159m Throry                                                                     |
| 12 thrclearts evaluation_of_covid:radio Has the sc 1, Yes   0, No   98, Refuse to answer [sym1mor y                                                                                                    |                                                                                                    | 2550 integrate evaluation of covid ratio Did the support of the symptom but could still do normal activities 1.2 Terratmenu                                                                |
| <sup>13</sup> runnyactivevaluation_of_covid; radio Did the ru 1, I had the symptom but I could still do normal activities.   2, T [sym1mory                                                                                                    |                                                                                                    | 2551 runnelaste evaluation of covid radio Hasthe error to A of Da Refires to answer                                                                                                    |
| 14       runclearts evaluation_of_covid:radio       Has the ru 1, Yes   0, No   98, Refuse to answer       [sym1mory                                                                                                    |                                                                                                    | 24250_dd_508 ⊕ : ↓                                                                                                    |

- Select the field (variable) names of interest, field types, and associated values \*If you'd like to import the entire survey, select all data in the file
- 4) Copy and paste the selected data from the outside sourced data dictionary into the NICHD COVID-19 CDE Data Dictionary file \*Repeat steps 3 and 4 for <u>each</u> survey you'd like to import

\*If you know where you'd like the imported set of questions to be placed in the survey, you can paste them into the specific location. They will display in REDCap in the exact location you inserted them. If you're unsure, the easiest method is to insert them at the end and rearrange them in the Online Designer of REDCap

| REDCap                                                                                                    | Project Name PID 310                                                                                                    |                                                                                    |                                                          |                                                                           |                                                                                                    |                                                              |                                                |  |  |
|----------------------------------------------------------------------------------------------------|----------------------------------------------------------------------------------------------------|------------------------------------------------------------------------------------|----------------------------------------------------------|---------------------------------------------------------------------------|----------------------------------------------------------------------------------------------------|--------------------------------------------------------------|------------------------------------------------|--|--|
| Logged in as Log out     My Projectr                                                                                                    | A Project Home                                                                                                    | Project Setup                                                                      | C Online Designer                                        | Data Dict                                                                 | tionary 🖪 C                                                                                                    | odebook                                                      |                                                |  |  |
| REDCap Messenger  Project Home and Design      Project Home · 注 Project Setup      Designer · I Dictionary · I Codebook                                                                                                    | The Online Designer will browser. NOTE: While in                                                                             | allow you to make j<br>development statu:                                          | project modifications to<br>s, all field changes will ta | Create snaps<br>Last snapshot: 03/0<br>fields and data<br>ake effect imme | shot of instrumer<br>07/2022 11:02am [<br>a collection inst<br>ediately in real                                  | ts <u>VIDEO: How</u><br>?<br>truments very easily u<br>time. | <u>to use this page</u><br>Jsing only your web |  |  |
| Project status: Development Data Collection                                                                                                    | Data Collection Ins                                                                                                    | struments                                                                          | -                                                        |                                                                           | -                                                                                                    |                                                              |                                                |  |  |
| <ul> <li>Survey Distribution Tools         <ul> <li>Get a public survey link or build a participant list for<br/>inviting respondents</li> </ul> </li> <li>Record Status Dashboard         <ul> <li>View data collection status of all records</li> </ul> </li> <li>Add / Edit Records</li> </ul> | Add new instrument:<br>Create a new instrum<br>Import a new instrum<br>Upload instrument                                     | Survey options:<br>E Survey Queue Survey Log<br>Survey Notifications               |                                                          |                                                                           | Automated Survey Invitation op<br>Upload or download Auto Invitat<br>C <sup>4</sup> Re-evaluate Auto Invitations |                                                              |                                                |  |  |
| - Create new records or edit/view existing ones Show data collection instruments Instrument name                                                                                                    |                                                                                                    |                                                                                    |                                                          | Fields                                                                    | View Enable<br>PDF surve                                                                                         | d as<br>Instrument actio                                     | ns Survey-related options                      |  |  |
| Steps for making proj<br>1.) <u>Download the cur</u><br>2.) Edit the Data Dict<br>3.) Upload the Data D<br>4.) The changes will b                                                                                                    | <b>ect changes:</b><br><u>rent Data Dictiona</u><br>ionary (see the <u>Hel</u><br>Dictionary using the<br>pe made to the pro | <u>ry</u> 💌 – Also o<br><u>p &amp; FAQ</u> for l<br>e form below<br>ject after the | download with c<br>help)<br>v<br>e Data Dictionar        | other delin<br>y has been                                                 | niters: <u>Tab</u><br>n checked                                                                                  | , <u>Semicolon (;)</u><br>for errors                         |                                                |  |  |
| Upload your Data<br>Format for min/ma<br>Choose the delimit<br>Choose File No f                                                                                                    | <b>Dictionary file</b> (C<br>ix validation values<br>er for the uploade<br>file chosen                                       | SV file forma<br>for date and<br>d file: Comi                                      | t only)<br>d datetime fields<br>ma (,) 🛛 🗸               | s: MM/DD                                                                  | )/YYYY or `                                                                                                    | YYYY-MM-DD                                                   | ~                                              |  |  |

- 5) Save the updated NICHD COVID-19 CDE file \*make sure to save the file in .csv format
- 6) Login to your REDCap account
- 7) Select your REDCap Project
- 8) Select **Dictionary** under **Project Home and Design**
- 9) Choose the updated NICHD COVID-19 CDE .csv file with imported survey questions

#### 10) Upload the file

Review any warnings or 11) errors that may exist in the file and make adjustments as instructed \*REDCap will notify you of any warnings and specify which fields have errors

Dat

Once you have the 12) green light, commit changes

#### Return to the **Online** 13) Designer

| ☆ Project Home ※ Project Setup ② Online Designer ③ Data Dictionary ■ Codebook                                                                                                    |  |  |  |  |  |  |  |  |                                                                                                    |
|----------------------------------------------------------------------------------------------------|--|--|--|--|--|--|--|--|----------------------------------------------------------------------------------------------------|
| I VIDEO: How to use this page                                                                                                    |  |  |  |  |  |  |  |  |                                                                                                    |
| <ul> <li>Your document was uploaded successfully and awaits your confirmation below.</li> <li>You are now required to review any warnings below and then click the button at the bottom of the page to officially commit the field changes to the project. Follow the instructions below.</li> </ul>                                                                                                    |  |  |  |  |  |  |  |  |                                                                                                    |
| <ul> <li>The uploaded data dictionary contains 1684 fields, which will replace the 1684 fields that currently exist in the project (excluding 'Form Status' fields, which are automatically generated by REDCap).</li> <li>If there are errors in the file, for example, there</li> </ul>                                                                                                    |  |  |  |  |  |  |  |  |                                                                                                    |
|                                                                                                    |  |  |  |  |  |  |  |  | It is recommended that each row have a field label in order to distinguish fields, but the are two of the same |
|                                                                                                    |  |  |  |  |  |  |  |  | field label missing: E23, E25, E27, E55, E57, E59, E61, E63, E65, E67, E132, E136, E140, E                     |
| E161, E165, E169, E173, E177, E181, E185, E189, E193, E197, E201, E205, E209, E213, E1<br>E237, E241, E245, E249, E253, E257, E261, E266, E270, E274, E278, E282, E286, E290, E<br>E314, E317, E320, E574, E578, E582, E586, E591, E1161, E1372, E1379, E1571, E1608.<br>Due down and add a data for the contract of the contract of |  |  |  |  |  |  |  |  |                                                                                                    |
| following cells, which only have one choice listed: F23, F25, F27, F55, F132, F136, F140, F144, F148, F152, F157,<br>F161, F165, F169, F173, F177, F181, F185, F189, F193, F197, F201, F205, F209, F213, F217, F221, F225, F229, F233,<br>F237, F241, F245, F249, F253, F257, F261, F266, F270, F274, F278, F282, F286, F290, F294, F298, F303.                                                                                                    |  |  |  |  |  |  |  |  |                                                                                                    |
|                                                                                                    |  |  |  |  |  |  |  |  |                                                                                                    |

Are you ready to commit the changes to the project from the uploaded Data Dictionary? (Click the button below to submit the changes.)

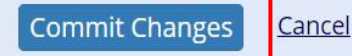

## Importing surveys from outside sources your REDCap Pro

۲

- Review the 14) instruments in **Online** Designer
- Make revisions 15) within REDCap to fit the needs of your project

| eys nom                                            | Data Collection Instruments                                                                                                    |               |          |        |                        |                                   |                                                                                                    |                                                                                                    |                                       |                                             |  |  |
|----------------------------------------------------|----------------------------------------------------------------------------------------------------|---------------|----------|--------|------------------------|-----------------------------------|----------------------------------------------------------------------------------------------------|----------------------------------------------------------------------------------------------------|---------------------------------------|---------------------------------------------|--|--|
| ces into                                           | Add new instrument:                                                                                                    | r instrument: |          |        |                        |                                   | Survey options:                                                                                                    |                                                                                                    |                                       | Automated Survey Invitation options         |  |  |
|                                                    | m scratch                                                                                                    | scratch       |          |        |                        | I Survey Queue                    |                                                                                                    | 💡 Survey Login                                                                                                | Upload or download Auto Invitations 🔺 |                                             |  |  |
| Project:                                           | <ul> <li>Import a new instrument from the official <u>REDCap Shared Library</u></li> <li>Upload instrument ZIP file from another project/user or <u>external libraries</u></li> </ul> |               |          |        |                        | 2                                 | 🗗 Sur                                                                                                    | vey Notificatio                                                                                               | ns                                    | C <sup>4</sup> Re-evaluate Auto Invitations |  |  |
|                                                    | Instrument name                                                                                                    |               |          |        |                        | Fields<br>3                       | View<br>PDF                                                                                                    | Enabled as survey                                                                                             | Instrument actions                    | tions Survey-related options                |  |  |
|                                                    | Biomedical Recommended Measures                                                                                                    |               |          |        | Enable Choose action 🗢 |                                   |                                                                                                    |                                                                                                    |                                       |                                             |  |  |
|                                                    | Baseline Child Health                                                                                                    |               |          |        |                        | 45                                |                                                                                                    | Enable                                                                                                    | Choose action 🤝                       |                                             |  |  |
| Covid19 Stress And Worry                           |                                                                                                    |               |          | Enable | Choose actio           | on 🗢 🛛                            | Image: Constraint of the second second se | Enable                                                                                                    | Choose action 🤝                       |                                             |  |  |
| Health Related Behaviors                           |                                                                                                    |               |          | Enable | Choose actio           | on 🗢 🛛                            |                                                                                                    | Enable                                                                                                    | Choose action 🗢                       |                                             |  |  |
| Mental And Behavioral Health<br>Health Care        |                                                                                                    |               | لگ<br>اگ | Enable | Choose actio           | on ⊽]                             |                                                                                                    | Enable     Choose action        Enable     Choose action                                                      | Choose action 🤝                       |                                             |  |  |
|                                                    |                                                                                                    |               |          | Enable | Choose actio           | on 🗢                              |                                                                                                    |                                                                                                    |                                       |                                             |  |  |
| Demographics<br>Disability Functional Status       |                                                                                                    | 16            | ß        | Enable | Choose actio           | e action 🗢 📔 Enable Choose action | Choose action 🗢                                                                                                    |                                                                                                    |                                       |                                             |  |  |
|                                                    |                                                                                                    | 63            |          | Enable | Choose actio           | on 🗢 🛛                            | Enable Choose                                                                                                    | Choose action 🤝                                                                                               |                                       |                                             |  |  |
| Baseline Child Health 2                            |                                                                                                    | 5             |          | Enable | Choose actio           | on ▽]                             |                                                                                                    | Choose action 🗢                                                                                               |                                       |                                             |  |  |
| Evaluation Of Covid19 Long Term Outcomes Base 792f |                                                                                                    | 241           |          | Enable | Choose actio           | on 🗢                              |                                                                                                    | Enable                                                                                                    | Choose action 🔝                       |                                             |  |  |
| Evaluation Of Covid19 Long Term Outcomes Base Fb8f |                                                                                                    | 10            |          | Enable | Choose actio           | on ⊽]                             | Enable C                                                                                                    |                                                                                                    | Choose action 🗢                       |                                             |  |  |
| Evaluation Of Covid19 Long Term                    | Outcomes Base 50c3                                                                                                    | 12            |          | Enable | Choose actio           | on 🗢                              |                                                                                                    | Enable                                                                                                    | Choose action 🗢                       |                                             |  |  |
| Evaluation Of Covid19 Long Term Outcomes Base B3db |                                                                                                    | 31            |          | Enable | Choose actio           | on ▽]                             | 12                                                                                                    | The questions/instruments from the imported survey(s) will appear in your                                     |                                       |                                             |  |  |
| Evaluation Of Covid19 Long Term Outcomes Baseline  |                                                                                                    | 12            |          | Enable | Choose actio           | on ▽]                             |                                                                                                    |                                                                                                    |                                       |                                             |  |  |
| Evaluation Of Covid19 Long Term Outcomes Base 0e50 |                                                                                                    | 11            |          | Enable | Choose actio           | on 🗢                              | Ì                                                                                                    | REDCap project in the exact location they<br>were pasted into the NICHD COVID-19 CDE<br>data dictionary file. |                                       |                                             |  |  |
| Evaluation Of Covid19 Long Term Outcomes Base D44f |                                                                                                    | 10            |          | Enable | Choose actio           | on 🗢                              |                                                                                                    |                                                                                                    |                                       |                                             |  |  |
| Evaluation Of Covid19 Long Term Outcomes Base 7f12 |                                                                                                    | 9             |          | Enable | Choose actio           | on 🗢                              |                                                                                                    |                                                                                                    |                                       |                                             |  |  |
| Evaluation Of Covid19 Long Term Outcomes Future Co |                                                                                                    |               | A        | Enable | Choose actic           | n 🗢                               |                                                                                                    |                                                                                                    |                                       |                                             |  |  |

## Questions? Contact Us.

Go to DR2 Resources Portal contact page

or Email the DR2 Inbox directly